คู่มือการจัดการรหัสผ่านและใช้งานฟังก์ชั่นลืนกู้คืนรหัสผ่าน แอพพลิเคชั่น " เกษตรบ้านค่าย " สำหรับเกษตรกรอำเภอบ้านค่าย จ.ระยอง

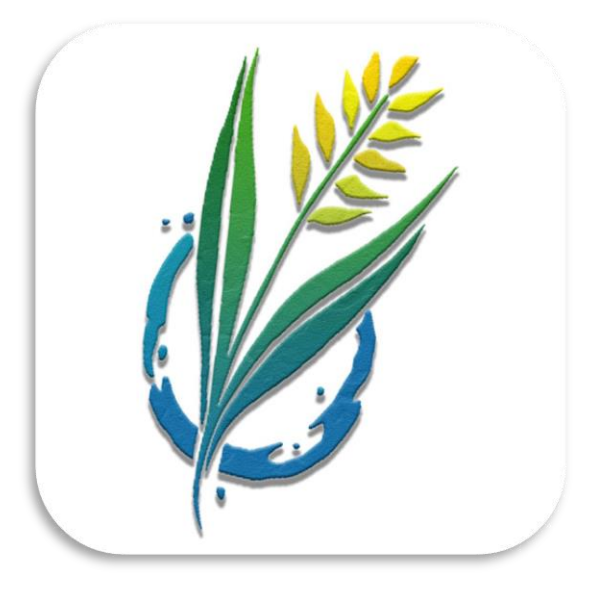

สำนักงานเกษตรอำเภอบ้านค่าย จ.ระยอง

## 1.การเปลี่ยนรหัสผ่านสำหรับเข้าสู่ระบบด้วยตนเอง

เมื่อเข้าสู่หน้าหลักภายในแอพพลิเคชั่น ให้ผู้ใช้กดที่ "เปลี่ยนรหัสผ่าน" จากนั้นจะปรากฏหน้าต่าง สำหรับกรอกรหัสผ่านใหม่ และกดยืนยันจะเสร็จสิ้นขั้นตอนการเปลี่ยนรหัสผ่าน ดังภาพที่ 1-1

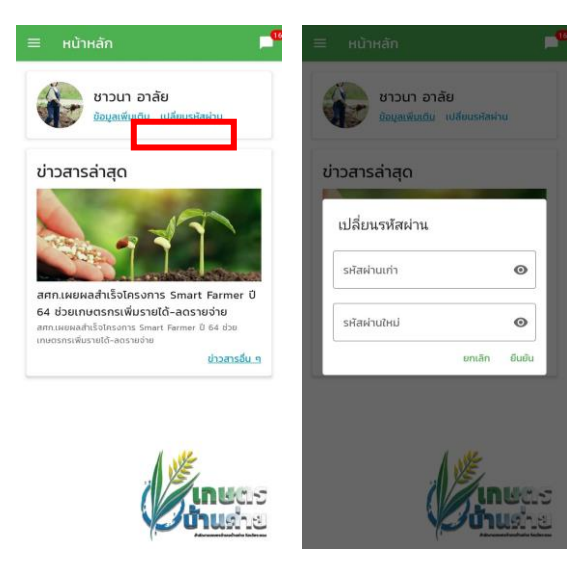

**ภาพที่ 1-1** ไอคอนสำหรับเปลี่ยนรหัสผ่าน

## 2.กู้คืนรหัสผ่านสำหรับเข้าสู่ระบบด้วยตนเอง

สามารถกดใช้งานฟังก์ชั่นลืมรหัสผ่านในหน้าเว็บไซต์ https://doae-bankhairyg.com/forgotpassword-app.php หรือแอพพลิเคชั่น ดังภาพที่ 2-1 ถึงภาพที่ 2-2 โดยระบบจะให้ระบุอีเมล์ที่ ลงทะเบียนไว้ในระบบ หลังจากนั้นจะส่งรหัสผ่านใหม่ไปยังอีเมล์ ดังภาพที่ 2-3 โดยผู้ใช้สามารถนำ รหัสผ่านที่ได้รับไปใช้ในการเข้าสู่ระบบภายในแอพพลิเคชั่น และตั้งค่ารหัสผ่านใหม่อีกครั้งได้ตาม หัวข้อที่

1.การเปลี่ยนรหัสผ่านด้วยตนเอง

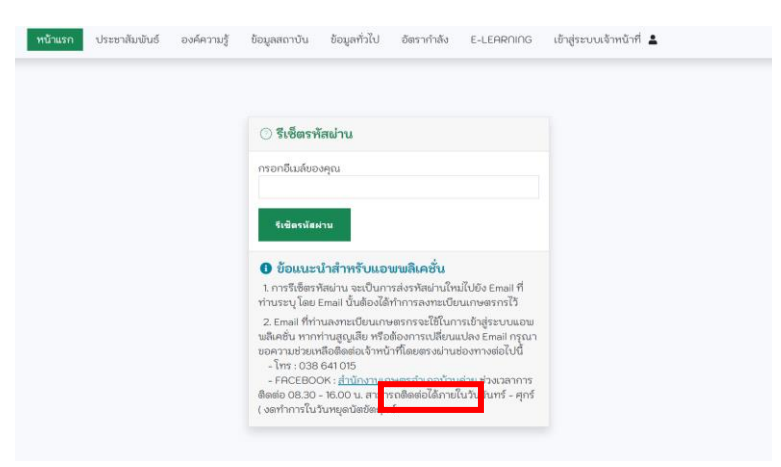

**ภาพที่ 2-1** ฟังก์ชั่นลืมรหัสผ่านในหน้าเว็บไซต์สำงานเกษตรอำเภอบ้านค่าย

| ÷                                                                                               | ลืมรหัสผ่าน |
|-------------------------------------------------------------------------------------------------|-------------|
| รีเซ็ทรหัสผ่าน                                                                                  |             |
| กรุณาระบุอีเมล์ที่ทำการสมัครสมาชิกของท่าน ระบบจะทำการ<br>ส่งขั้นตอนการรีเซ็ทรหัสผ่านไปยังอีเมล์ |             |
| อีเม                                                                                            | á           |
| รีเซ็ทรหัสผ่าน                                                                                  |             |
|                                                                                                 |             |

**ภาพที่ 2-2** แบบฟอร์มกรอกอีเมล์เพื่อกู้คืนรหัสผ่านภายในแอพพลิเคชั่น

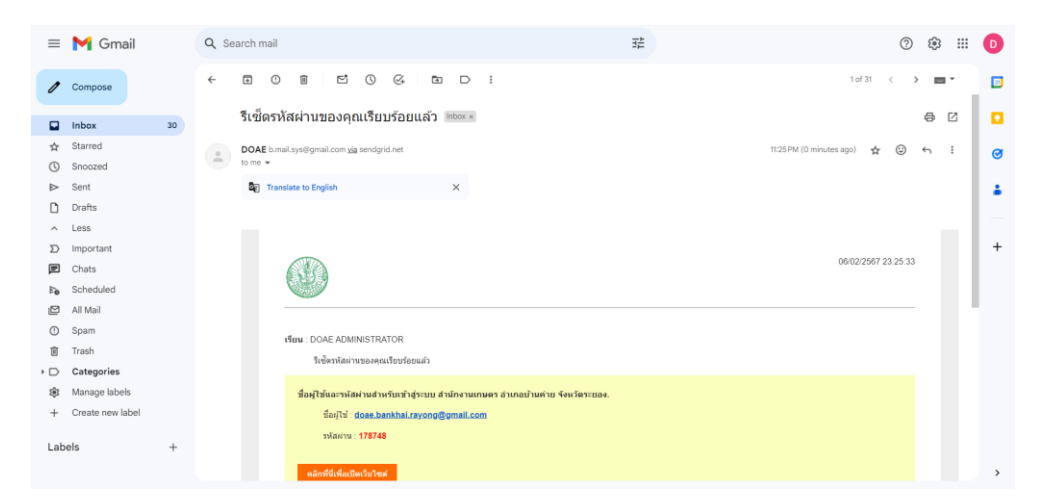

**ภาพที่ 2-3** ตัวอย่างอีเมล์แจ้งรหัสผ่านใหม่